# mSzofic

Tutorial: Jak kupić podpis mSzafir do jednorazowego podpisu i potwierdzić tożsamość z mojeID

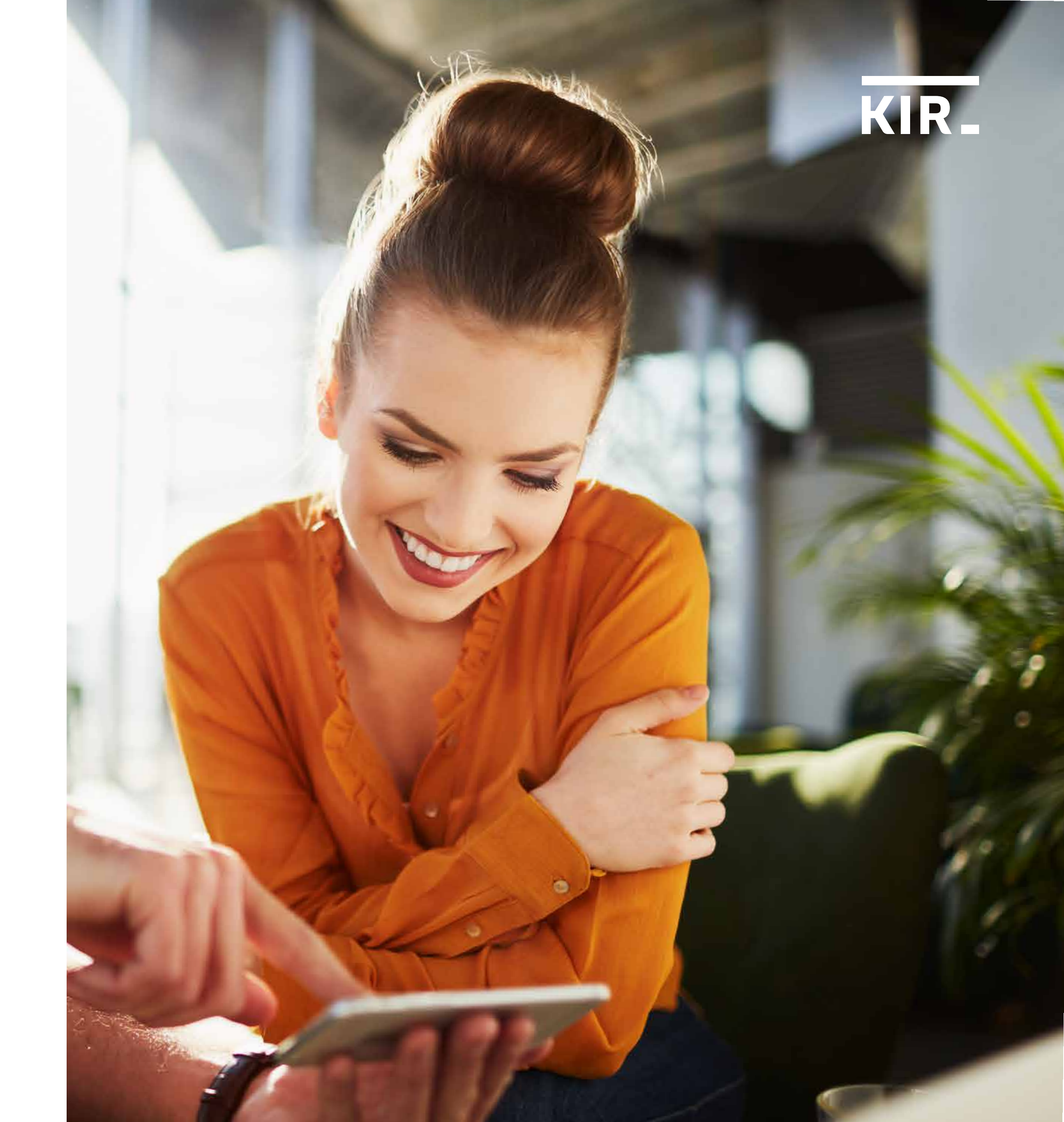

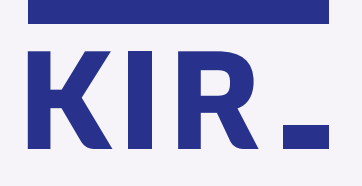

Wejdź do portalu mSzafir https://www.mszafir.pl/ i kliknij **"Kup teraz podpis** w chmurze".

Nowy wymiar elektronicznego podpisu Jedyny podpis dostępny w pełni online, który wykorzystasz także jednorazowo

O mSzafir

mSzafir

Jak podpisać dokumenty

Dla kogo FAQ

Kontakt

Zaloguj się do portalu mSzafir  $\rightarrow$ 

0

Aktywuj aplikację mobilną  $\rightarrow$ 

Kup teraz podpis w chmurze

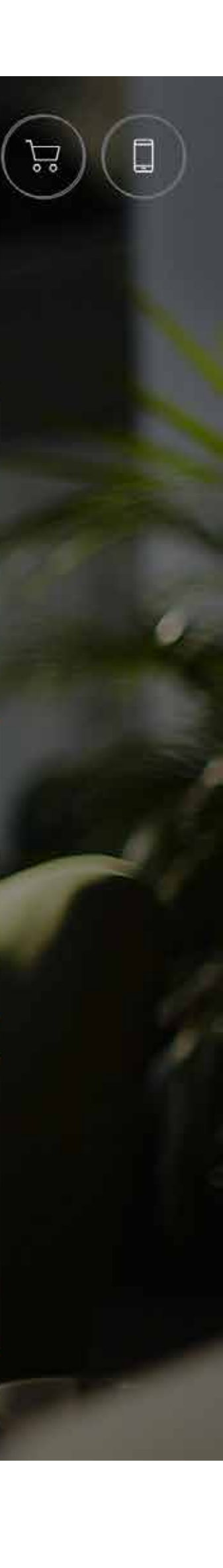

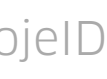

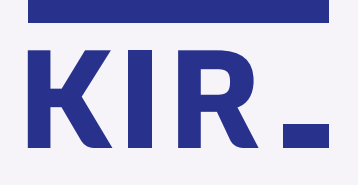

W sklepie internetowym Szafir: https://szafir.kir.com.pl/eshopweb/items.html wybierz Certyfikat mSzafir do jednorazowego podpisu.

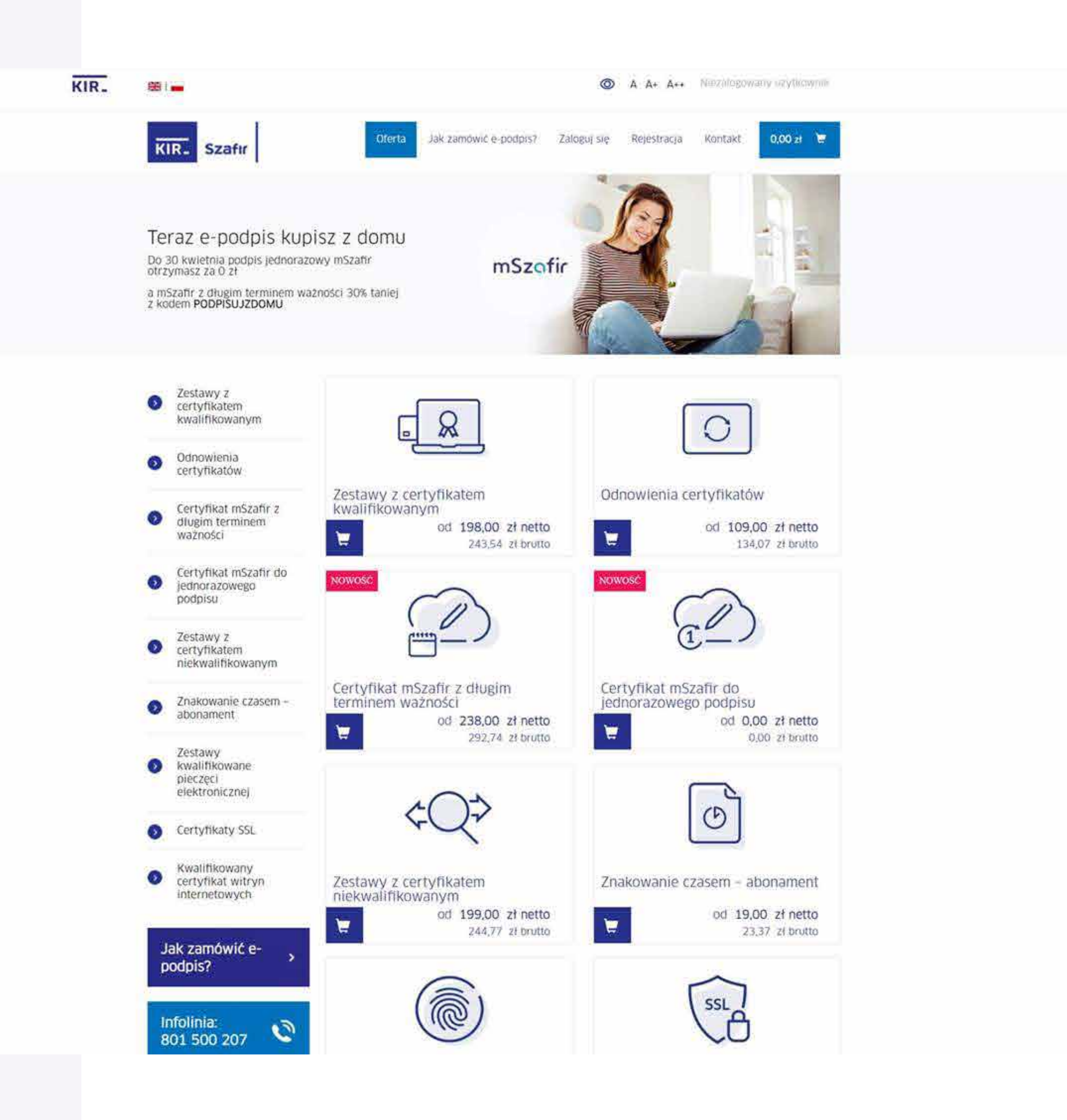

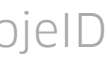

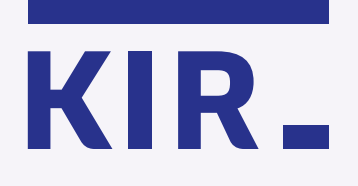

Uzupełnij wymagane dane i zaakceptuj Regulamin usługi mSzafir. Wprowadź kod rabatowy (jeśli go posiadasz), następnie kliknij "Zamawiam i płacę".

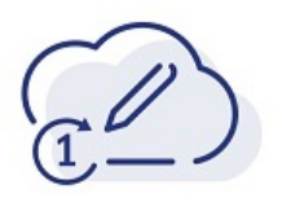

#### Certyfikat mSzafir do jednorazowego podpisu

Certyfikat kwalifikowany mSzafir umożliwia podpisanie jednego dokumentu w formacie pdf. Złożony podpis w formacie PAdES - T jest jednocześnie kwalifikowanym podpisem zawierającym znacznik czasu dokumentu. Weryfikacja tożsamości przebiega w oparciu o usługę mojelD. Podpisanie dokumentu nie wymaga posiadania karty kryptograficznej ani czytnika kart.

Certyfikat jest ważny 15 minut od momentu wygenerowania.

#### 15,00 zł netto 18,45 zł brutto

Banki, w których potwierdzisz swoją tożsamość:

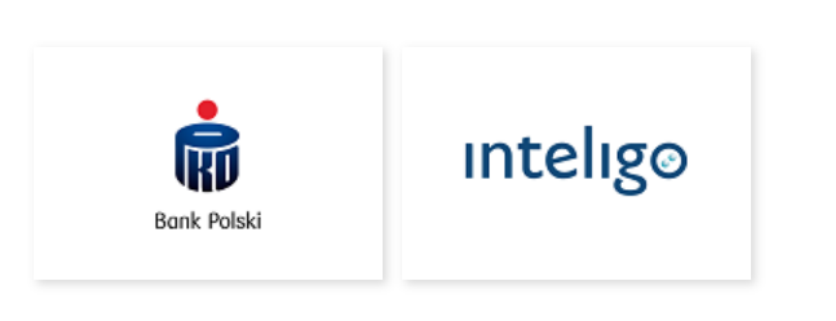

#### Dane kontaktowe

|    | E-mail*                                                   |        | Numer telefonu (preferowany tel. komórkowy)* |
|----|-----------------------------------------------------------|--------|----------------------------------------------|
|    | jan.kowalski@email.pl                                     |        | 00000000                                     |
| Na | podany adres e-mail będą przesyłane powiadomienia związan | e z ol | bsługą zamówienia i certyfikatu.             |

#### Dane klienta

- 🛛 🕑 Reprezentuję firmę / Jestem osobą fizyczną prowadzącą działalność gospodarczą
- O Jestem osobą fizyczną

| Nazwa klienta* | Ulica i numer*    |
|----------------|-------------------|
| Jan Kowalski   | Al. Jerozolimskie |
| Kod pocztowy*  | Miasto*           |
| 02-486         | Warszawa          |
| Województwo*   | Kraj*             |

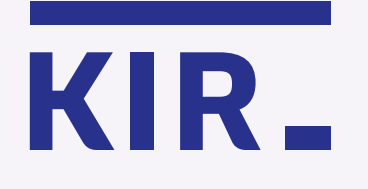

Wybierz formę płatności, zaakceptuj Regulamin usługi Paybynet i **dokonaj** płatności – z wybranym bankiem lub kartą płatniczą.

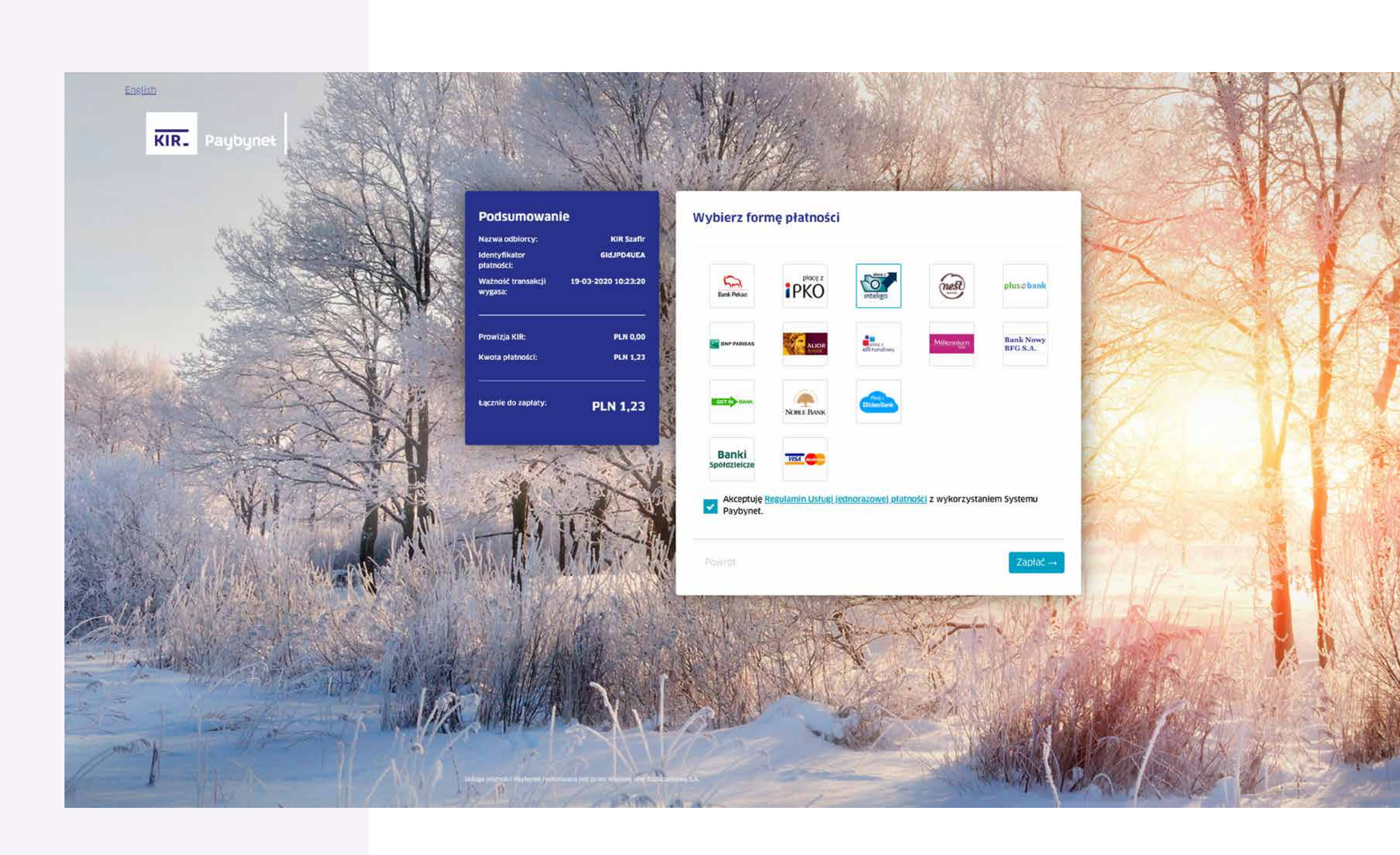

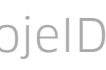

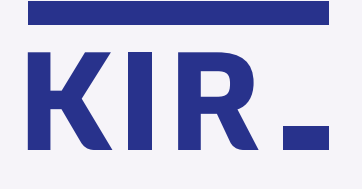

Zamówienie zrealizowane, teraz możesz przejść do generowania certyfikatu. Aby rozpocząć, kliknij "Generuj certyfikat".

Ważne: Twój certyfikat będzie dostępny przez 15 minut od momentu wygenerowania. Po tym czasie podpisanie dokumentu nie będzie możliwe.

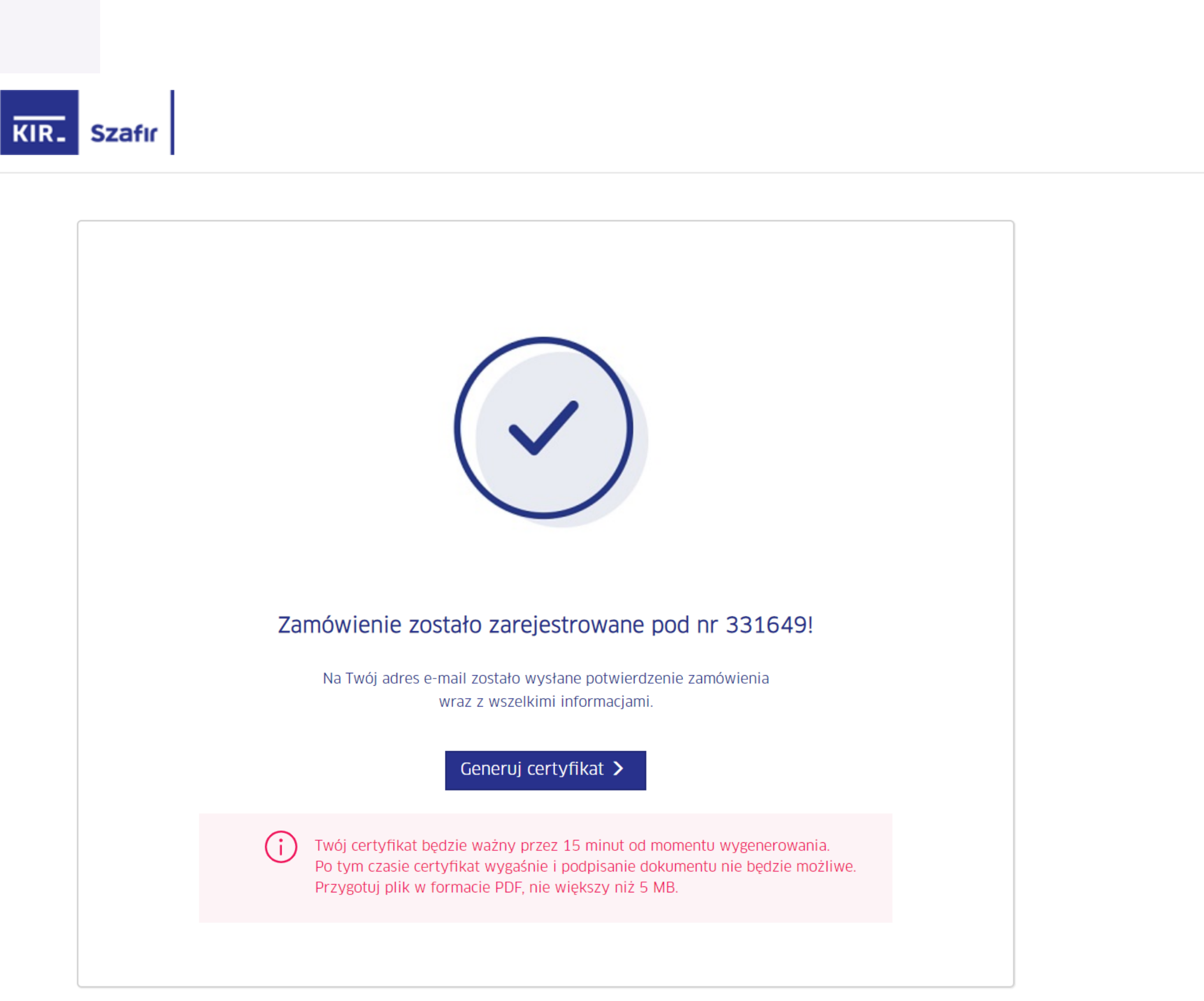

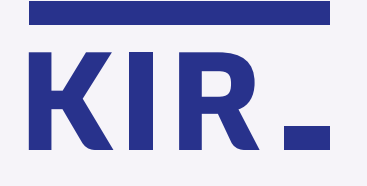

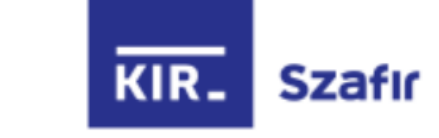

# Kliknij "Potwierdź z mojelD" i przejdź przez proces potwierdzania tożsamości online.

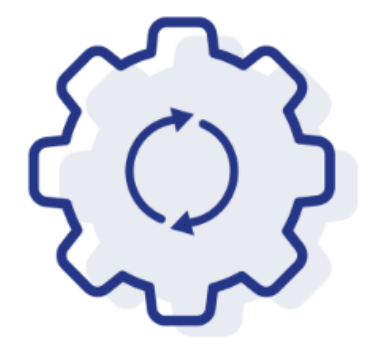

#### Rozpoczynasz generowanie zakupionego certyfikatu

Za chwilę zostaniesz przekierowany do mojeID, aby potwierdzić swoją tożsamość. Dane przekazane przez bank zostaną umieszczone w Twoim certyfikacie.

Nie zamykaj przeglądarki. Jeżeli chcesz rozpocząć generowanie certyfikatu później skorzystaj z linka otrzymanego w mailu potwierdzającym zakup certyfikatu. Link jest ważny 24 godziny.

Potwierdź z mojeID >

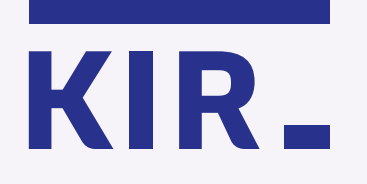

# mgjelD

Krok 7

Wybierz bank, z którym potwierdzisz swoją tożsamość.

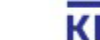

KIR- Krajowa Izba Rozliczeniowa © Wszelkie prawa zastrzeżone

#### Potwierdź tożsamość online

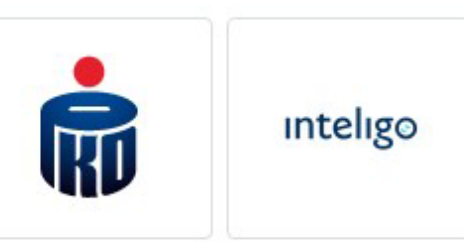

← Powrót

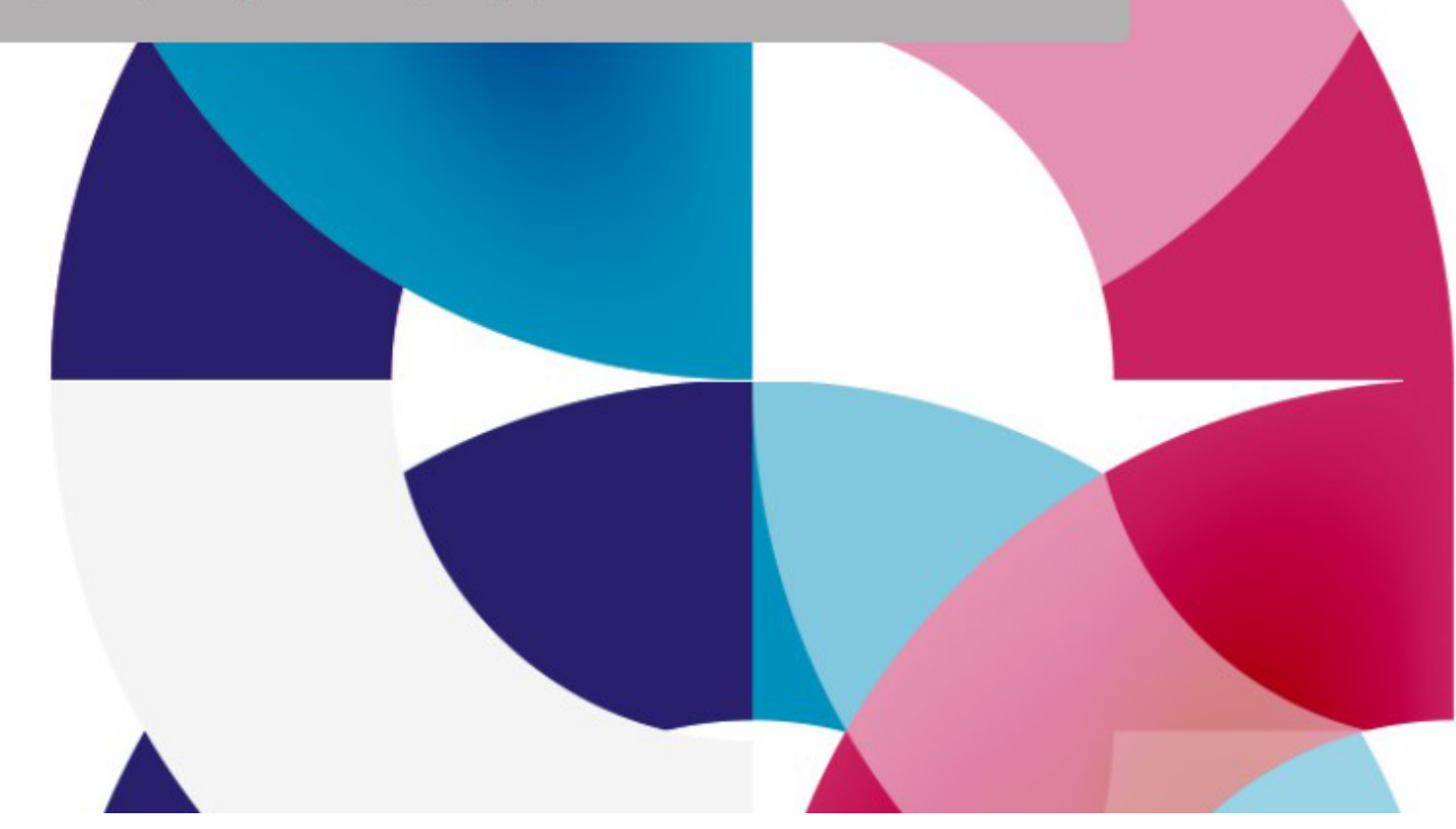

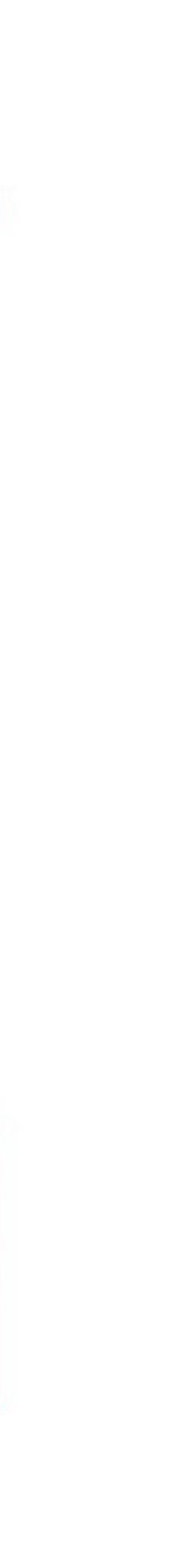

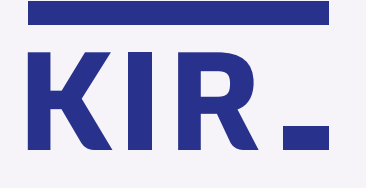

Zaloguj się do swojej bankowości internetowej, aby wyrazić zgodę na przekazanie danych do certyfikatu i przejdź dalej.

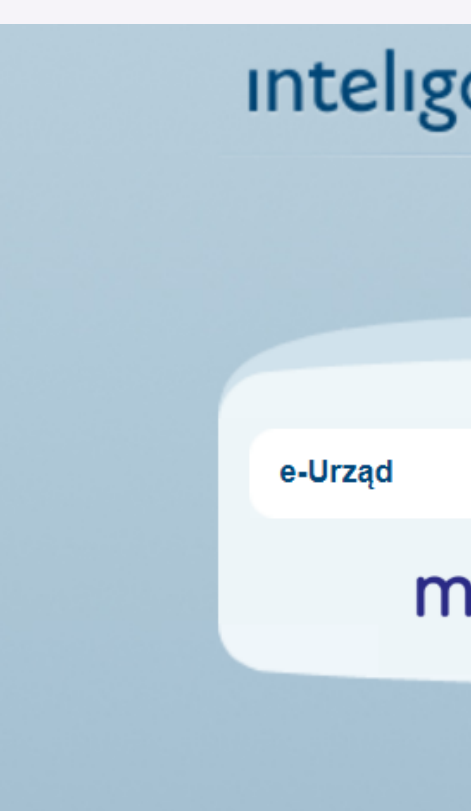

|     | Przekaż dane dostawcy                                                                  |                                                                                      |
|-----|----------------------------------------------------------------------------------------|--------------------------------------------------------------------------------------|
| elD |                                                                                        | * pole wymagane                                                                      |
|     | 2 Żeby skorzystać z tej usługi, Twoje dane w                                           | v Banku muszą być poprawne. Twoje dane są nieaktualne? <b>Sprawdź jak je zmienić</b> |
|     | Nazwa dostawcy:                                                                        | Krajowa Izba Rozliczeniowa S.A mSzafir                                               |
|     | Cel operacji:                                                                          | Potwierdzenie tożsamości na potrzeby generowania kwalifikowanego<br>certyfikatu      |
|     | Pierwsze imię:                                                                         | JAN                                                                                  |
|     | Nazwisko:                                                                              | KOWALSKI                                                                             |
|     | Numer PESEL:                                                                           | 987****98                                                                            |
|     | <ul> <li>Wyrażam zgodę na przekazanie powyższ<br/>wskazanego Dostawcy Usług</li> </ul> | zych danych osobowych, za pośrednictwem Krajowej Izby Rozliczeniowej S.A., do        |
|     | Podaj kod SMS nr 1: 🗰 🇭                                                                | Wykonaj 🧿 <u>Anuluj</u>                                                              |
|     |                                                                                        |                                                                                      |
|     |                                                                                        | Gwarantowanie depozy                                                                 |

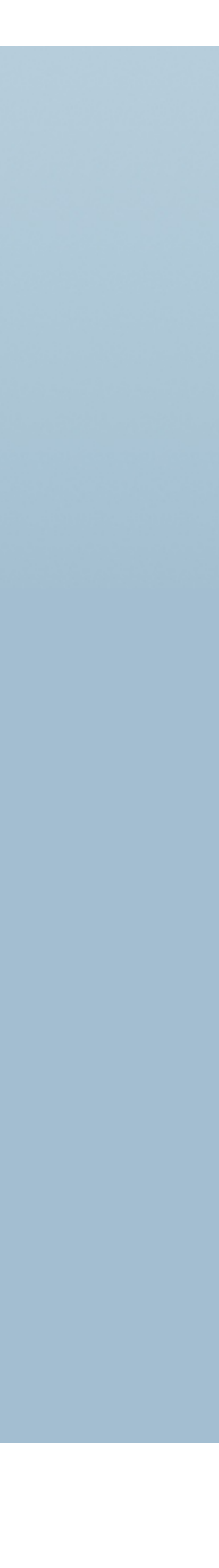

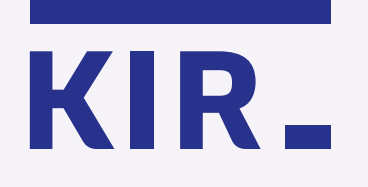

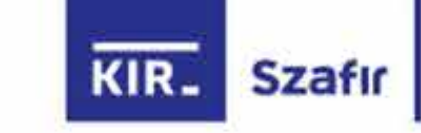

Sprawdź poprawność danych do certyfikatu kwalifikowanego, zaznacz checkbox potwierdzający i kliknij **"Potwierdzam dane".** 

#### Poniżej dane potwierdzone w procesie weryfikacji tożsamości, które zostaną umieszczone w kwalifikowanym certyfikacie.

| Imię                                                                                                    | Nazwisko                                                                                                    |
|----------------------------------------------------------------------------------------------------|----------------------------------------------------------------------------------------------------|
| JAN                                                                                                    | KOWALSKI                                                                                                    |
| Pesel                                                                                                    |                                                                                                    |
| 98765432198                                                                                                    | Dane są nieprawidłowe? Skontaktuj się z infolinią.                                                                                                    |
| Potwierdzam, że powyższe dane są prawdziwe i aktuali certyfikatu oraz potwierdzam przyporządkowanie do melektronicznych zawartych w tak wydanym certyfikacie usługa mSzafir jest swiadczona online i zostanie wykonana niezwtocznie. Usługa systemie kirk do tej chwiti - na podstawie art. 38 pkt i ustawy z dnia 30 maja 2 odstapienia od umowy na swiadczenie usługi mSzafir, klieni akceptująć Regulam. | ne i wyrażam zgodę na ich użycie w celu wygenerowania<br>nie danych służących do weryfikacji podpisów<br>e<br>wydania certyfikatu bęczte w pełni wykonana z chwlią wytworzenta certyfikatu w<br>1014 r. o prawach konsumenta (02.1), z 2014 poz. 827) – konsument utraci możliwośc<br>in usługi mszafir i składatac zanówienie zgatza się na rozpoczęcie wykonywania |
| odstąpienia od tej umowy po jej wykonaniu.                                                                                                    | e usługi mszańr oraz potwierdza, że został polnformowany o braku możliwości                                                                                                    |

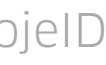

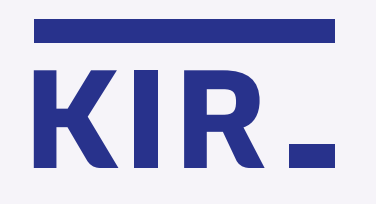

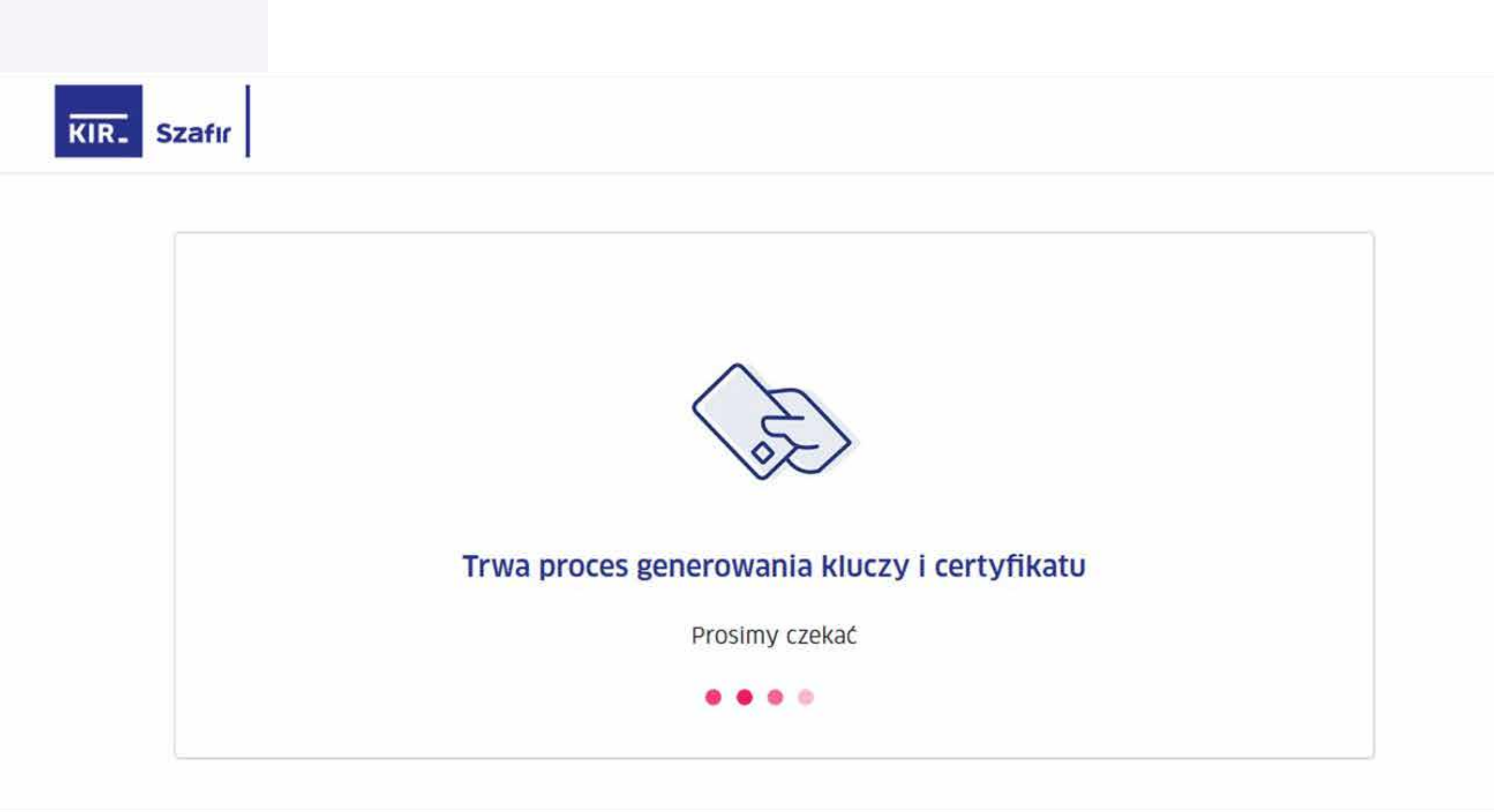

Poczekaj – generujemy certyfikat.

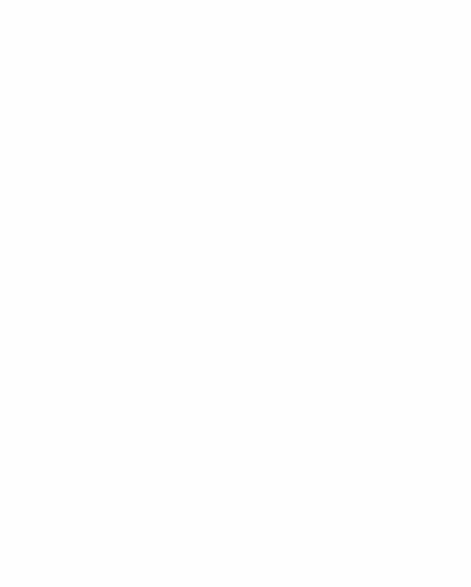

Usługa podpisu elektronicznego mSzafir Jest realizowana przez Krajową izbę Rozilczeniową S.A. Infolinia: 801 500 207 e-mail: kontakt@kir.pl

Krajowa Izba Rozliczeniowa 2020 © Wszelkie prawa zastrzezone

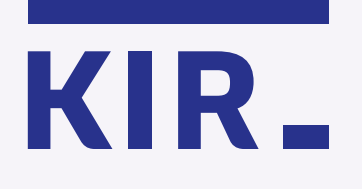

KIR\_

### Krok 11

Certyfikat został wygenerowany i jest gotowy do użycia. Aby rozpocząć podpisywanie dokumentów, wskaż pliki z dysku Twojego komputera – **w formacie PDF.** 

Pamiętaj: Twój certyfikat będzie dostępny przez 15 minut. Po tym czasie podpisanie dokumentu nie będzie możliwe.

#### Certyfikat został wygenerowany i jest gotowy do użycia

| Prezentacja danych certy                                                  | fikatu                                                                |                                             |
|---------------------------------------------------------------------------|-----------------------------------------------------------------------|---------------------------------------------|
| Imię                                                                      | Nazwisko                                                              | Numer dokumentu                             |
| JAN                                                                       | KOWALSKI                                                              | PNOPL-98765432198                           |
| () Certyfikat dostępny Wskaż dokument, który classica                     | przez: <b>14 min 50 sek.</b><br>hcesz podpisać. Wybrany plik powinier | n być w formacie PDF (o wadze max 5 MB).    |
| Kliknij i wskaż p                                                         | liki w formacie PDF                                                   | Autoryzuj i podpisz $	o$                    |
| Usługa podpisu elektronicznego mSz<br>jest realizowana przez Krajową Izbę | zafir<br>Rozliczeniową S.A.                                           | Infolinia: 801 500 2<br>e-mail: kontakt@kir |

Krajowa Izba Rozliczeniowa 2020 © Wszelkie prawa zastrzeżone

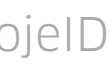

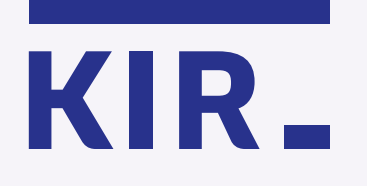

Zaznacz, że zapoznałeś(aś) się z treścią dokumentu, który chcesz podpisać.

Możesz obejrzeć zawartość podpisywanego dokumentu klikając na obraz.

#### Certyfikat został wygenerowany i jest gotowy do użycia

Prezentacja danych certyfikatu Imię Nazwisko Numer dokumentu JAN KOWALSKI PNOPL-98765432198 Certyfikat dostępny przez: 14 min 50 sek.

Wybrany dokument

| Nazwa dokumentu                                                         | Liczba stron        |
|-------------------------------------------------------------------------|---------------------|
| 1. 20180625_zamówienie_KW_wypełnialne.pdf<br>Skrót: 9E1B 207C 57CC 984F | 1                   |
|                                                                         |                     |
|                                                                         |                     |
| <ul> <li>Zapoznałem(am) się z treścią dok</li> </ul>                    | <mark>umentu</mark> |
| 🚝 Zmien plik 🛛 Autoryzuj z                                              | mojelD 🔿            |

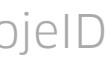

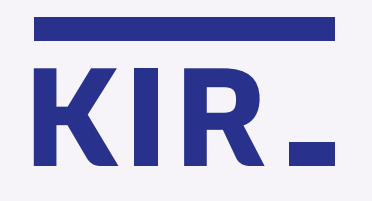

Kliknij "Autoryzuj i podpisz".

#### Certyfikat został wygenerowany i jest gotowy do użycia

Prezentacja danych certyfikatu Imię Nazwisko Numer dokumentu JAN KOWALSKI PNOPL-98765432198 (i) Certyfikat dostępny przez: **14 min 50 sek.** Wybrany dokument Nazwa dokumentu Liczba stron 1. 20180625\_zamówienie\_KW\_wypełn Autoryzacja podpisu z mojeID... 1 Skrót: 9E1B 207C ... 57CC 984F 

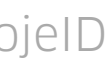

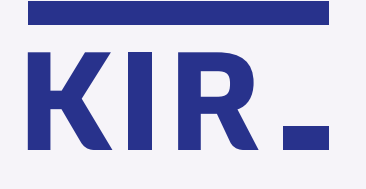

Przeniesiesz się do strony swojego banku, aby potwierdzić tożsamość na potrzeby złożenia podpisu kwalifikowanego.

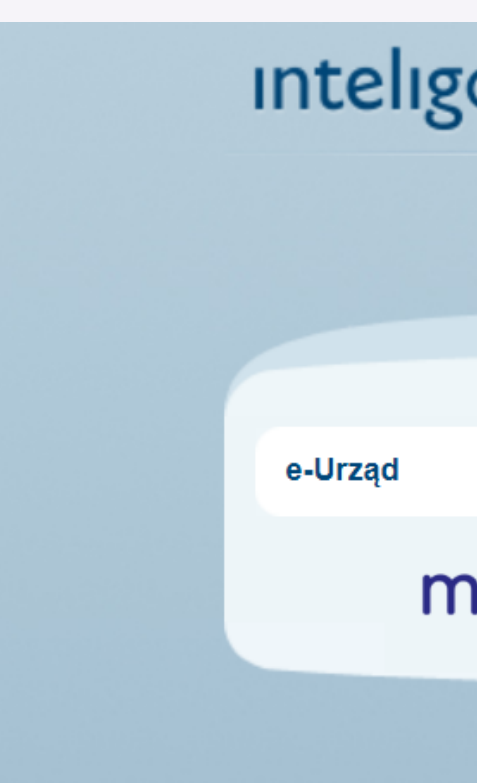

|      | <b>2</b> 04:                                                                                                    |
|------|----------------------------------------------------------------------------------------------------|
|      |                                                                                                    |
|      |                                                                                                    |
|      | Przekaż dane dostawcy                                                                                                    |
| jelD | * pole wymagane                                                                                                    |
|      | 2 Żeby skorzystać z tej usługi, Twoje dane w Banku muszą być poprawne. Twoje dane są nieaktualne? Sprawdź jak je zmienić                      |
|      | Nazwa dostawcy: Krajowa Izba Rozliczeniowa S.A mSzafir                                                                                        |
|      | Cel operacji: Potwierdzenie tożsamości na potrzeby złożenia kwalifikowanego<br>podpisu                                                        |
|      | Numer PESEL: 987*****98                                                                                                    |
|      | Wyrażam zgodę na przekazanie powyższych danych osobowych, za pośrednictwem Krajowej Izby Rozliczeniowej S.A., do<br>wskazanego Dostawcy Usług |
|      | Podaj kod SMS nr 2: •••••• 🚿 Wykonaj 🕥 Anuluj                                                                                                 |
|      |                                                                                                    |
|      |                                                                                                    |
|      |                                                                                                    |
|      | Gwarantowanie depozyt                                                                                                    |

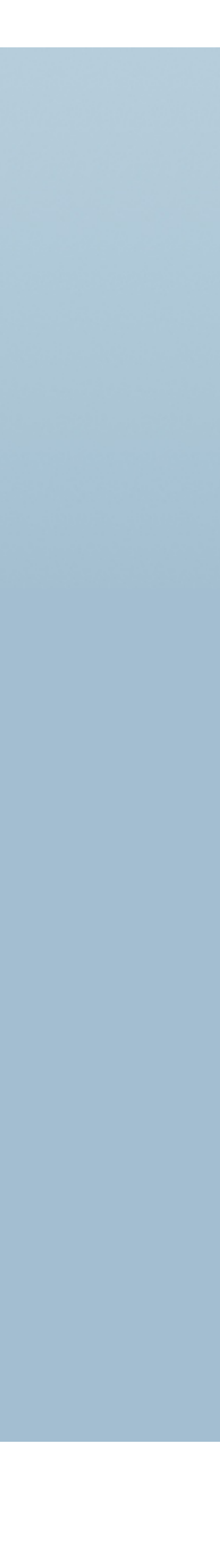

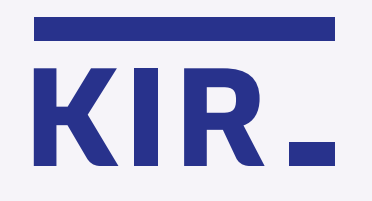

Poczekaj – trwa podpisywanie.

#### Certyfikat został wygenerowany i jest gotowy do użycia

Prezentacja danych certyfikatu Imię Nazwisko Numer dokumentu JAN KOWALSKI PNOPL-98765432198 (i) Certyfikat dostępny przez: **14 min 50 sek.** Wybrany dokument Nazwa dokumentu Liczba stron 1. 20180625\_zamówienie\_KW\_wypełn Trwa podpisywanie... .. 1 Skrót: 9E1B 207C ... 57CC 984F 

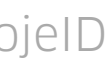

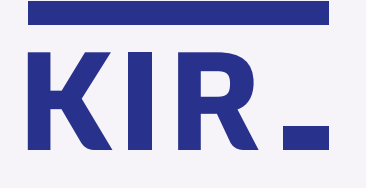

Dokument został podpisany. Nie zamykaj przeglądarki - pobierz i zapisz podpisany dokument w wybranym miejscu.

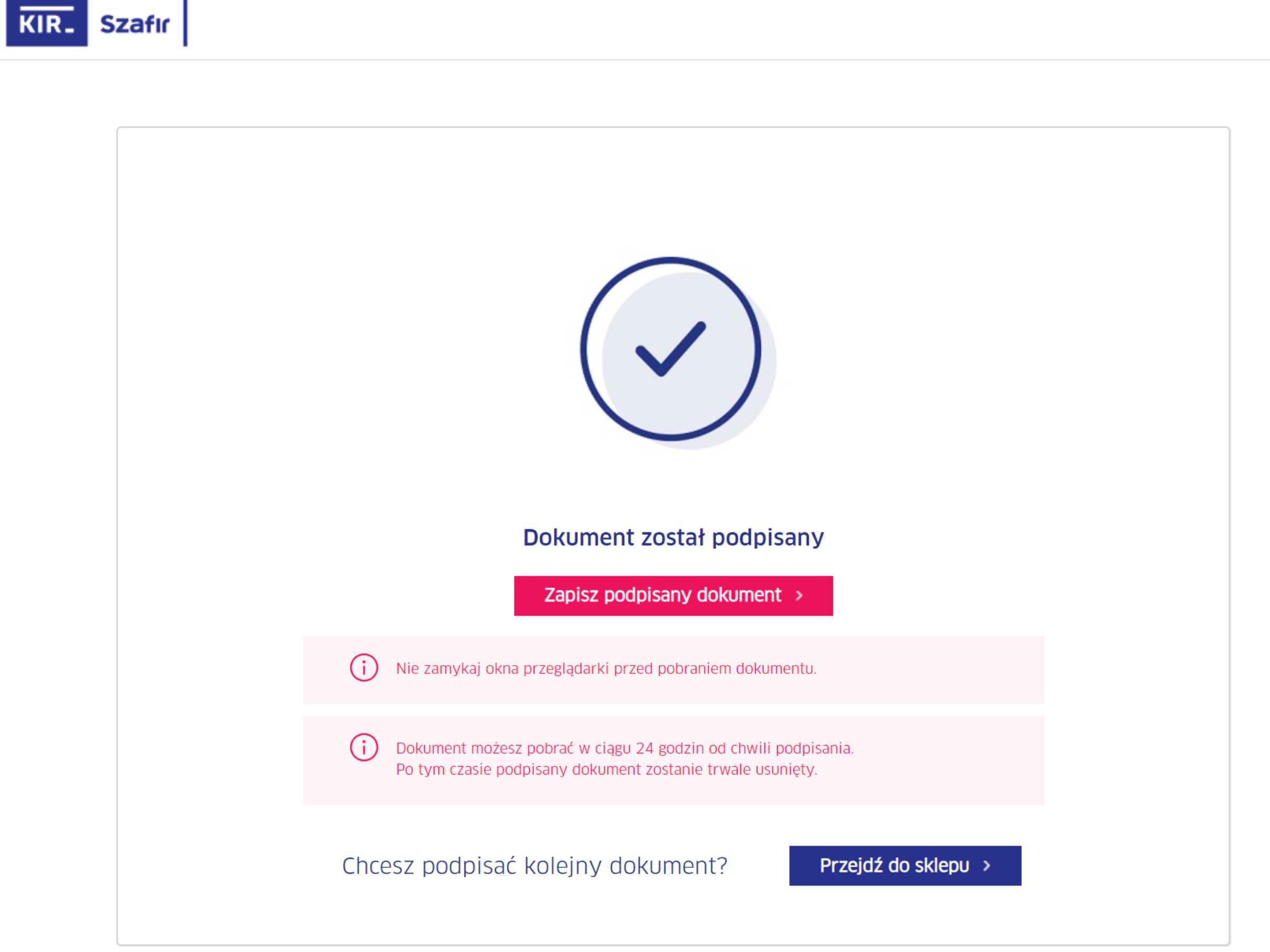

# mSzafir

więcej na **www.mszafir.pl** 

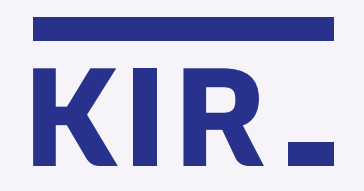

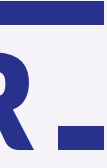